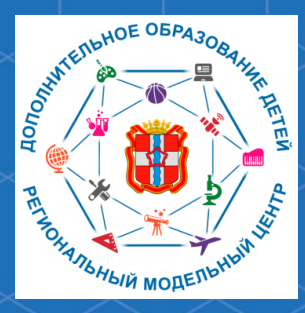

Бюджетное учреждение Омской области дополнительного образования «Центр духовнонравственного воспитания «Исток» -Региональный модельный центр дополнительного образования детей Омской области

Рекомендации для родителей «Как зарегистрироваться в автоматизированной информационной системе «Навигатор дополнительного образования Омской области» через портал Госуслуги

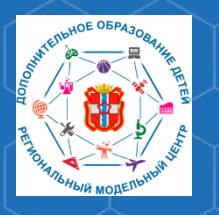

Автоматизированная информационная система «Навигатор дополнительного образования Омской области» (далее – АИС «Навигатор») – это инструмент, призванный повысить доступность и удобство взаимодействия между родителями и организациями, реализующими программы дополнительного образования.

Зарегистрироваться в АИС «Навигатор» могут родители (законные представители) детей, проживающие на территории Омской области. Для того, чтобы зарегистрироваться в АИС «Навигатор» необходимо иметь электронную почту.

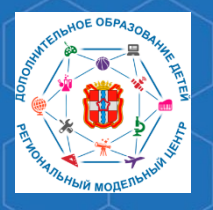

Рекомендации для родителей «Как зарегистрироваться в АИС «Навигатор» через портал Госуслуги

Для того, чтобы зарегистрироваться, зайдите на сайт АИС «Навигатор» по адресу <u>p55.навигатор.дети</u>

В открывшемся окне необходимо нажать кнопку **«Вход через** госуслуги».

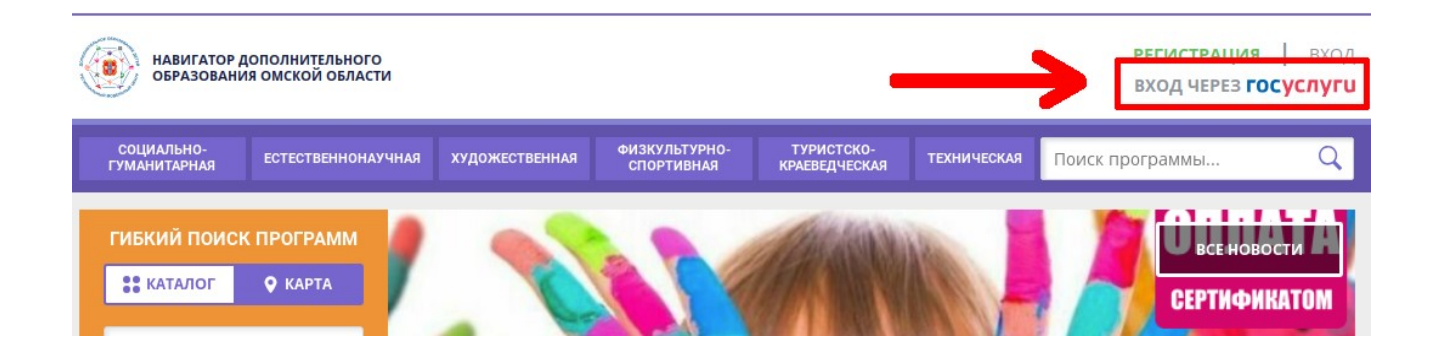

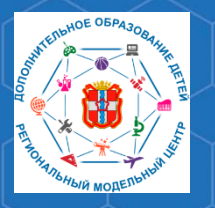

Рекомендации для родителей «Как зарегистрироваться в АИС «Навигатор» через портал Госуслуги

При нажатии кнопки **«Вход через Госуслуги»** откроется страница, на которой нужно указать данные необходимые для входа на портал Госуслуги. Нажмите кнопку **«Войти».** 

| СУСЛУГИ Единая система<br>идентификации и аутентифика | рии               |
|-------------------------------------------------------|-------------------|
| Вход<br>Навигатор ДО Омской области                   | ?                 |
| Телефон, почта или СНИЛС                              | Госуслуги удобнее |
| Пароль                                                |                   |
| Не запоминать логин и пароль                          |                   |
| Войти                                                 |                   |
| Я не знаю пароль                                      |                   |

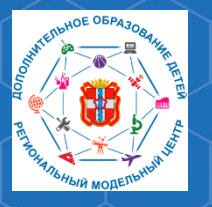

## Рекомендации для родителей «Как зарегистрироваться в АИС «Навигатор» через портал Госуслуги

РМЦ ДОД Омской области

## Далее, нажмите кнопку **«Предоставить»** в открывшемся окне.

| Сосуслуги<br>Доступ к сервисам<br>электронного правительства                                                                                                    |
|----------------------------------------------------------------------------------------------------|
| Предоставление прав доступа<br>Навигатор ДО Омской области                                                                                                    |
| запрашивает следующие права:                                                                                                    |
| <ul> <li>Просмотр вашей фамилии, имени и отчества ?</li> <li>Просмотр номера вашего мобильного телефона ?</li> <li>Просмотр даты вашего рождения ?</li> <li>Просмотр вашего СНИЛС ?</li> <li>Просмотр вашего адреса электронной почты ?</li> </ul> |
| Нажимая «Предоставить», вы разрешаете этой информационной системе использовать<br>указанные данные согласно ее правилам и условиям. Вы всегда можете отозвать это<br>разрешение из своего профиля.                                                 |
| Отказать Предоставить                                                                                                    |

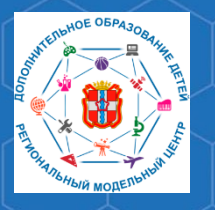

После этого откроется личный кабинет в АИС «Навигатор». Проверьте правильность внесённых данных. При внесении изменений в данные, нажмите кнопку **«Сохранить изменения»**.

Рекомендации для родителей «Как зарегистрироваться в АИС «Навигатор» через портал Госуслуги

| ← НАВИГАТОР ДОПОЛНИТЕЛЬНОГО ОБРАЗОВАНИЯ                                       |                                                                                                    | <b>()} ()) ()</b>                                                    |  |
|-------------------------------------------------------------------------------|----------------------------------------------------------------------------------------------------|----------------------------------------------------------------------|--|
| РЕГИСТРАЦИОННЫЕ ДАННЫЕ<br>НЕОБХОДИМО ВЫБРАТЬ МУНИЦИПАЛИТЕТ!                   |                                                                                                    | ВАШИ ДЕТИ                                                            |  |
|                                                                               |                                                                                                    | + Добавить<br>ребенка                                                |  |
| имя*                                                                          | ВАША ФАМИЛИЯ <sup>*</sup>                                                                                             | ПОЛЕЗНЫЕ ССЫЛКИ<br><u>блог о детях</u><br>вернуться в базовую версию |  |
| заше отчество                                                                 | муниципалитет"                                                                                                    |                                                                      |  |
|                                                                               | Выберите муниципалитет 🗸 🗸                                                                                            |                                                                      |  |
| заш телефон*                                                                  | ВАША ПОЧТА <sup>*</sup>                                                                                               |                                                                      |  |
|                                                                               | не подтверждена<br>Чтобы подтвердить почту, зайдите в свой электронный<br>ящик и пройдите по ссылке из письма от нас. |                                                                      |  |
| АВТОРИЗАЦИЯ                                                                   |                                                                                                    |                                                                      |  |
| ювый пароль*                                                                  | повтор пароля*                                                                                                    |                                                                      |  |
| Введите новый пароль                                                          | Введите новый пароль еще раз                                                                                          |                                                                      |  |
| Лзменения вступят в силу, после того как вы н<br>кнопку «Сохранить изменения» | ажмете                                                                                                    |                                                                      |  |
| СОХРАНИТЬ ИЗМЕНЕНИЯ                                                           | ОТМЕНИТЬ ИЗМЕНЕНИЯ                                                                                                    |                                                                      |  |

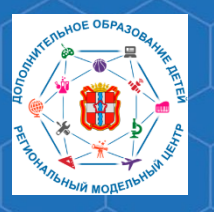

Рекомендации для родителей «Как зарегистрироваться в АИС «Навигатор» через портал Госуслуги

Далее в личном кабинете необходимо добавить данные ребёнка. Для этого нажмите кнопку **«Добавить ребёнка».** 

!!!Если Вы ранее не регистрировались в АИС «Навигатор» и не вносили данные детей, они будут внесены в Ваш личный кабинет автоматически!!!

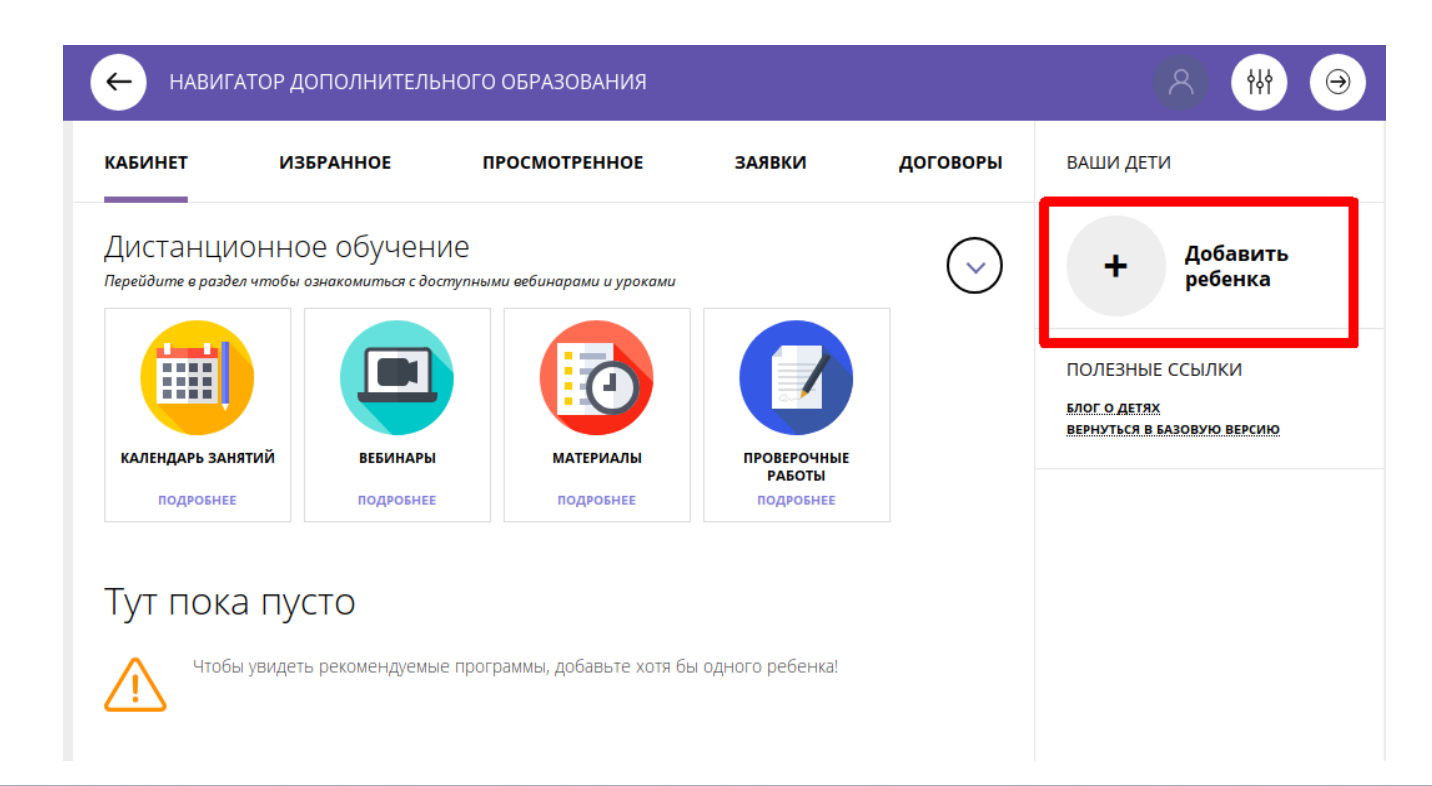

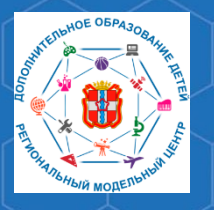

## Рекомендации для родителей «Как зарегистрироваться в АИС «Навигатор» через портал Госуслуги

РМЦ ДОД Омской облас<u>ти</u>

## Укажите данные ребёнка, нажмите кнопку **«Добавить** ребёнка».

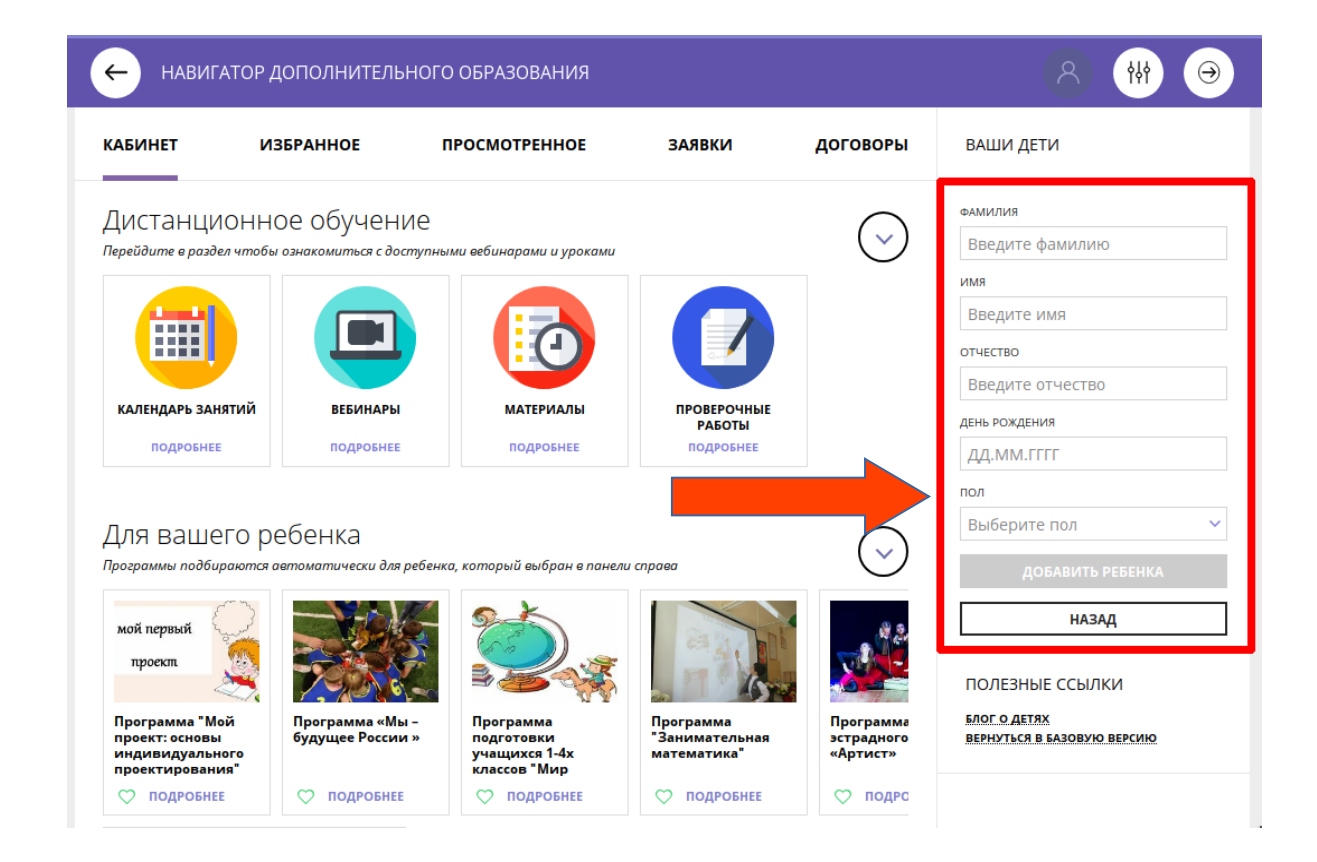

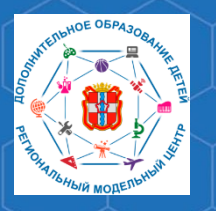

После добавления ребёнка в личный кабинет, необходимо подтвердить его данные. Сделать это можно в учреждении, которое является оператором персонифицированного финансирования.

Рекомендации для родителей «Как зарегистрироваться в АИС «Навигатор» через портал Госуслуги

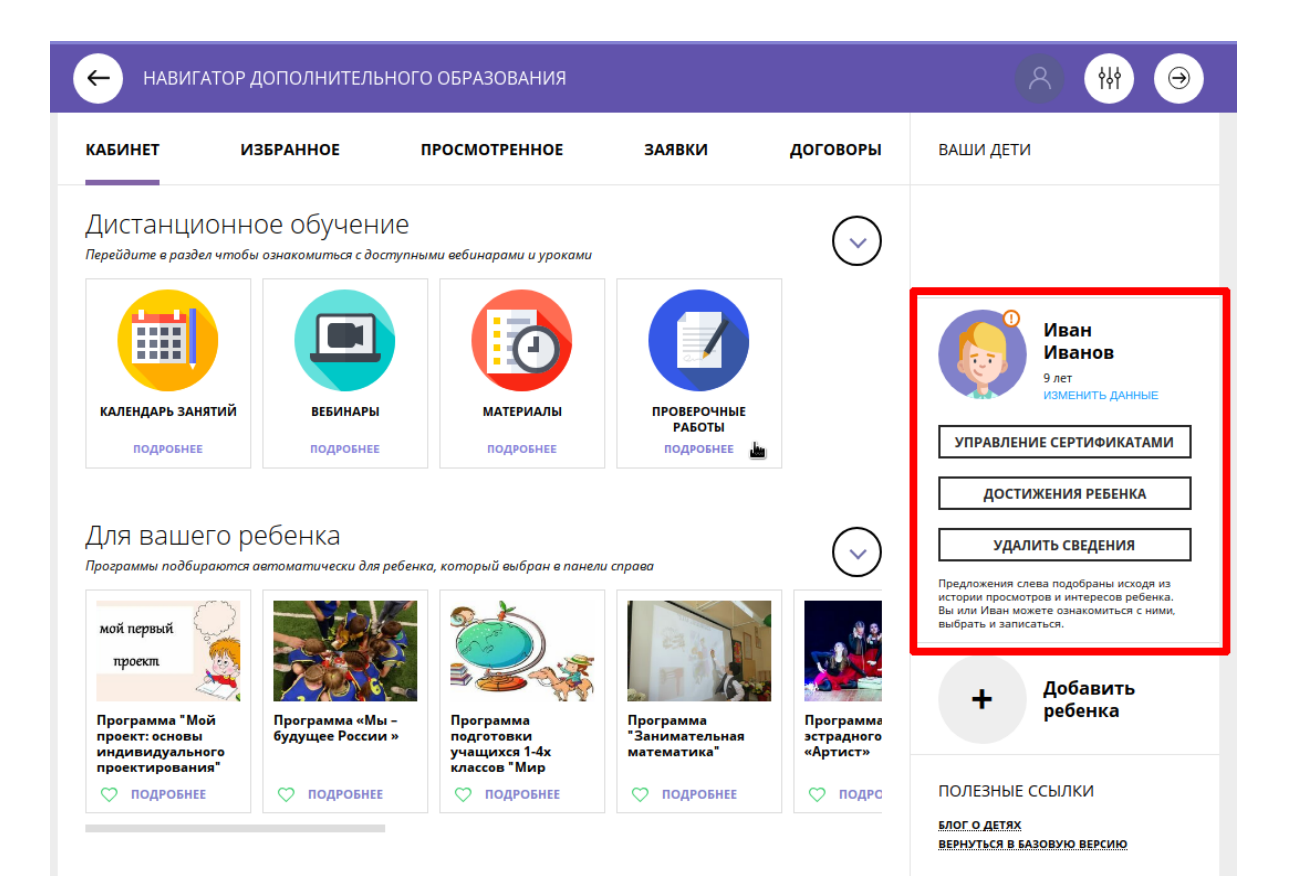

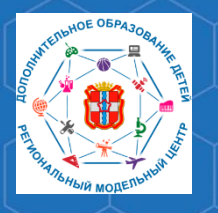

Рекомендации для родителей «Как зарегистрироваться в АИС «Навигатор» через портал Госуслуги

По вопросам работы в АВТОМАТИЗИРОВАННОЙ ИНФОРМАЦИОННОЙ СИСТЕМЕ «НАВИГАТОР ДОПОЛНИТЕЛЬНОГО ОБРАЗОВАНИЯ ОМСКОЙ ОБЛАСТИ» Вы можете обратиться в БУ ОО ДО «ЦДНВ «Исток» - Региональный модельный центр дополнительного образования детей Омской области (РМЦ ДОД Омской области)

Телефон: (3812) 45-09-26 e-mail: istok-rmc@omskportal.ru САЙТ РМЦ ДОД Омской области: <u>http://rmc55.omsk.obr55.ru</u>